# AMCHP Conference DSCH Skills Building Session

Bureau and Child Health <u>Maternal</u>

# The Web-based Title V Block Grant Application

Overview of the System and the 2005 Enhancements

Christopher Dykton, SAIC February 28, 2004

February 28, 2004

1

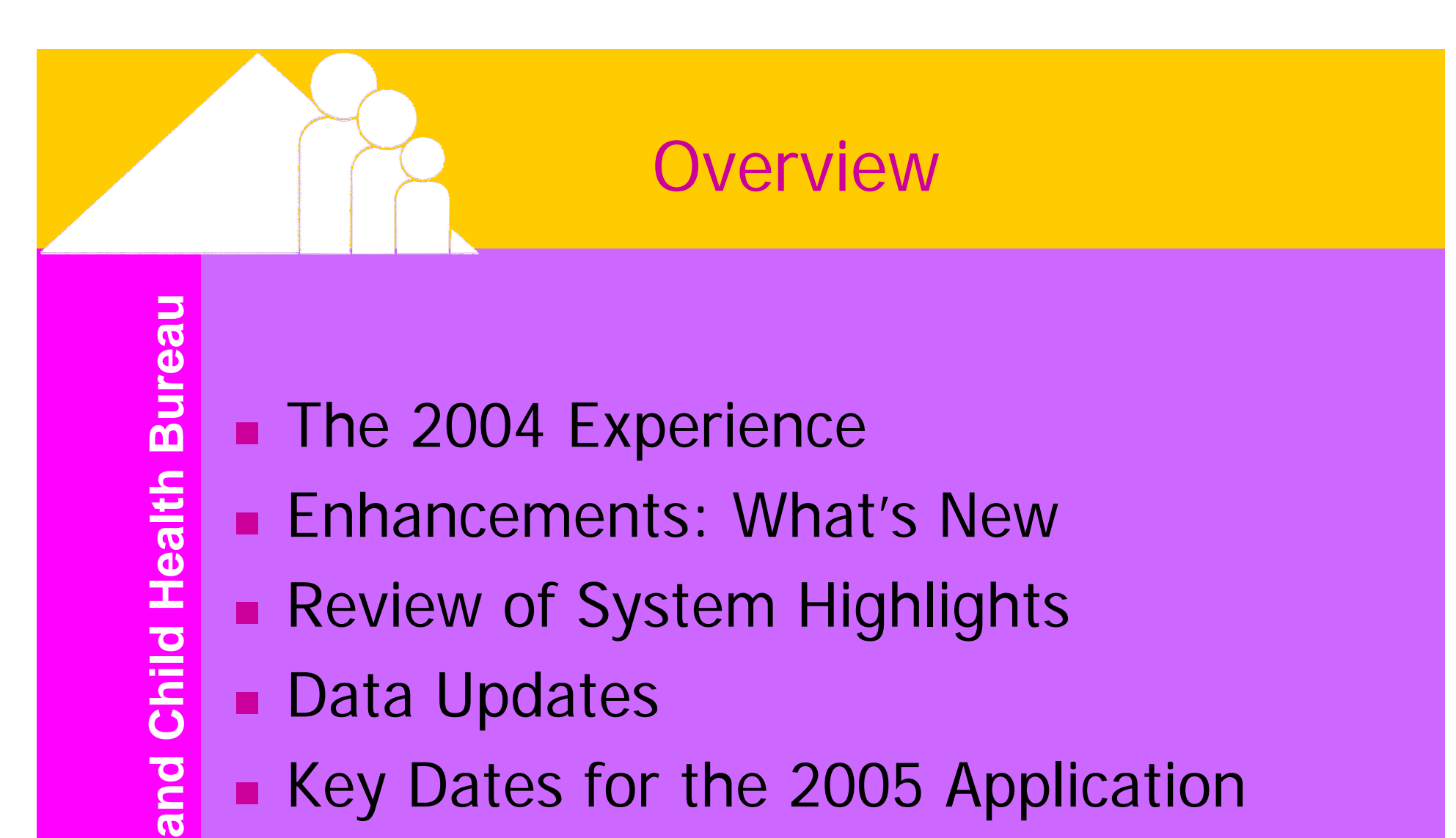

- Key Dates for the 2005 Application
- Accessing the 2005 Application

**Maternal** 

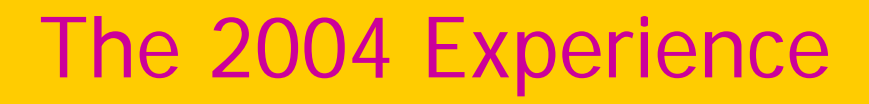

### Two Major Challenges in 2004

- A New Guidance for Title V Block Grant
- A New Online Reporting System for the Title V Block Grant Forms and the Narrative

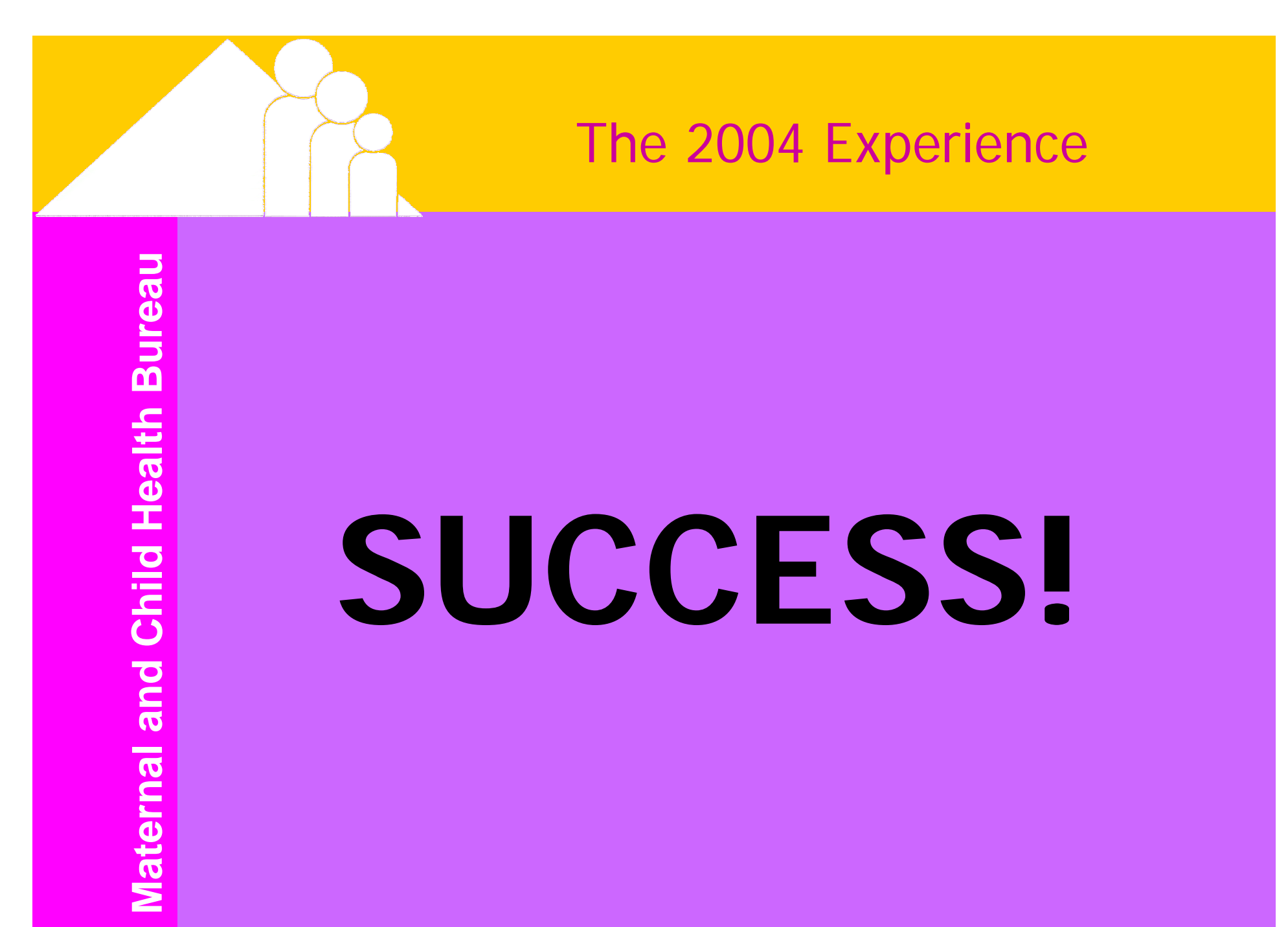

February 28, 2004

### The 2004 Experience

### How was it successful?

- Straightforward Registration Process
  - Timely registration
  - Follow up on password issues
- Open Communication on Issues
- Excellent Feedback on the System
- Assessment of the Process and System

## Title V Block Grant Application 2005

### Enhancements to the Web-based Application

- Review of the System's Key Points
- Data Updates

### Enhancements: Forms

### What's New with the Forms?

- Form 1 the SF 424 can be prepared via the Web-based Application this year.
  - Your data on Form 2 will populate the SF 424.
  - Standard information will be entered for you.
  - Complete the entry form and save it.
  - Use the view version to print your State's SF 424.
  - Mail the signed SF 424 to the HRSA GAC.
- Other forms have remained the same.

### Enhancements: Notes

### What's New with the Notes?

- If a note has been entered, the icon will change colors.
  - Current note icon is red.
  - If a note exists, it will change to blue.
- This will allow for easy identification of notes when entering data.

### **Enhancements: Narrative**

**Health Bureau** and Child <u>Maternal</u>

### What's New with the Narrative?

- Length limitations for the narrative will be increased by 10% for the sections requiring "/2005/" updates.
- The section for Health Systems Capacity Indicators has been increased from 15,000 characters to 30,000.
- Delete button for removing attachments has been added.

### Enhancements: What's New – Performance Measures

What's New with the Narrative – Performance Measures?

- The 3 sections of the Performance Measures (past, current, future) will be displayed on the same page for easier editing.
- Figure 4a/b, Performance Measures
   Summary Sheet has been increased from 100 to 250 characters for each activity.

### **Enhancements: Printing**

- There is a new capability: PDF writer.
- You will be able to print your forms and narrative directly to PDF in the view version and save on your computer.
- Improve presentation of the forms and the narrative.
- Ability to print one form at a time.

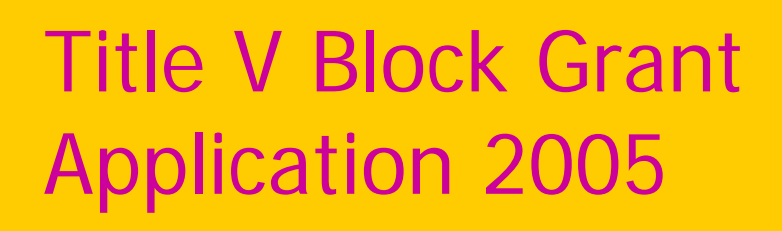

- Enhancements to the Web-based Application
- Review of System Key Points
- Data Updates

- Access to the Application is via the Internet.
- When you save your data, data are stored on the HRSA server where it may be accessed at your next session.
- You must save your data!
- If you cancel without saving or close your window, you will lose the data on your form.

## Your Browser

Use Internet Explorer 6.0 or higher as your browser.

 Coordinate with your State IT department to make sure you are set up properly.

- Time outs are a security requirement.
- If there is no communication with the server within 20 minutes, you will time out of the system.

- What is communicating with the server?
  - It's when your computer relays a request to the HRSA server, such as:
  - Opening a form (like notes)
  - Saving or canceling a form

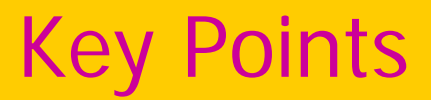

### Keystrokes do <u>not</u> communicate with the server.

- At the 18 minute mark, you receive a warning that you will time out and you must click the "OK" button to continue your session.
- You have 2 minutes to respond.
- Be careful about having multiple Internet Explorer windows open – your warning could appear in an open window behind your active window.

# Registration

- First, you register.
- States will be allowed 6 user IDs.
- States will identify the users to MCHB to ensure integrity of use.
- Access will allow the user to enter data in all sections of the application.

# Data Entry

- Save your data on a timely basis.
- Use the notes icon to enter notes at both the form and the field level.
- Use the information icon to access the user's guide.
- Use the guidance icon to review content of the guidance.

### Forms

- Numeric fields cannot have commas entered.
- Text fields have character limitations.
- Only one person from your State can access a single form at any one time.
- Multiple users from your State can work on different forms at the same time.

### Notes

- Note fields are not pre-populated.
- Historical notes are available for you to cut and paste notes from last year's application into note fields should they apply to this year's application.

## Narrative

- Like the forms, more than one user from your State can work in the different sections of the narrative at the same time.
- Use "/2005/" to begin your update for this year and end your update with "//2005//."

### Narrative

- Text fields have character limitations.
  - Compose your copy in Word or WordPerfect for a section and note your character count including spaces. This count should be under the section limit.
  - Then copy and paste into the section.
- Hard returns do <u>not</u> count toward your character limits.

### Narrative

- You may add attachments but only one attachment per section.
  - Combine multiple attachments into one document.
  - Be consistent in the naming of your attachments
    - Name it by Section, Subsection and Subsection Title:
    - Example: IA\_TransmittalLetter.
- Do not use attachments to work around length limitations.

# Title V Block Grant Application 2005

- Enhancements to the Web-based Application
- Review of System Highlights for the Web-based Application
- Data Updates

### Data Updates

Bureau Health **Maternal and Child** 

- An additional validation is on the financial forms. It makes sure the expenditure total on Form 4 and Form 5 equals that on Form 3.
- NPM's 2-6 (SLAITS) data for 2003 will be populated with the data entered for 2002. You may edit as needed.
- Multi-year HSCI's will permit you to enter a note in lieu of the 2003 data – similar to the PM's.

# Key Dates for the 2005 Application

April 1, 2004: The link to the 2005
 Application and Annual Report becomes
 accessible from the MCHB website. You
 may register and begin work online at that
 time.

 July 15, 2004: Deadline for the 2005 Application.

# Accessing the 2005 Application

- The URL will be available at: <u>https://performance.hrsa.gov/mchb/mchreports</u>
- To get there:
  - 1. From the MCHB Home Page
    - Select "Data"
    - Select Title V Information System
    - Link to the Block Grant Application on the Sidebar
  - Direct access Bookmark it!

### Sign up today for the TVIS Learning Lab

- Reporting Your Title V Data Online.
- Try out the 2005 Web-based Application.
- Your State's data has been pre-populated as it will appear when you access it online.
- Have individual questions addressed.
- Monday and Tuesday, 8:00 a.m. to 5:00 p.m.

If you don't have time to use the learning lab, stop by and say "hi"

- HRSA Call Center is ready to assist you with this year's application.
- HRSA Call Center business cards are available for you and your team at the learning labs.
- HRSA Call Center:
  - (877) GO4-HRSA or (877) 464-4772

#### Contact me if I can help you...

Christopher Dykton Maternal & Child Health Specialist Science Applications International Corporation 20201 Century Boulevard, Suite 200 Germantown, MD 20874 Email: dyktonc@saic.com Office: 301-601-5628 Fax: 301-601-0127